# Accept/Decline Your Financial Aid

- 1. Scroll down to the **Finances** section of your Student Center.
- 2. Click the Accept/Decline Awards link in the Financial Aid list.

| <b>Finances</b>                                                           |                   |                                   |
|---------------------------------------------------------------------------|-------------------|-----------------------------------|
| My Account                                                                | (i) You have no o | outstanding charges at this time. |
| Account Inquiry                                                           |                   |                                   |
| My Student Loans                                                          |                   |                                   |
| Financial Aid                                                             |                   |                                   |
| View Financial Aid<br>Accept/Decline Awards<br>Report Other Financial Aid |                   |                                   |
| other financial V                                                         | )                 |                                   |
| Student Choice Refund                                                     |                   |                                   |
| Make a Deposit/Payment                                                    | View My Bill      | Grant Access to View/Pay Bill     |

3. You may encounter the **Electronic User Consent** agreement. Read through the agreement and either click ok or cancel.

#### **Electronic User Consent**

| By clicking OK, you are giving us permission to conduct business with you electronically. If you do not agree, click Cancel and email us at finaid@uwlax.edu.                                                                                                    |  |  |  |  |
|----------------------------------------------------------------------------------------------------|--|--|--|--|
| You are also authorizing UW-La Crosse to make a payment on your account with Title IV Federal Financial Aid funds for the costs of tuition and fees, room and board (if contracted) and other current charges for educationally related goods and services provided by the institution. Other charges may include but are not limited to: allowed items from the bookstore, allowed health center services, and parking charges. Federal Aid will not pay late fees and finance charges or athletic charges. If you choose to opt out of using Federal Aid for educationally related goods and services, you will need to contact the Cashier's Office. |  |  |  |  |
| Students who are incarcerated in a state or federal correctional institution are not eligible for aid and are required by federal law to inform the Financial Aid Office of their incarceration.                                                                                                    |  |  |  |  |
| Please also review your rights and responsibilities at <u>https://www.uwlax.edu/finaid/resources/policies/student-rights-and-responsibilities/</u> .                                                                                                    |  |  |  |  |
| OK Cancel Refresh                                                                                                    |  |  |  |  |

4. If you click OK, next click on the appropriate Aid Year link.

**Financial Aid** 

Select Aid Year to View

Select the aid year you wish to view

| Aid Year | Institution  | Aid Year Description               |
|----------|--------------|------------------------------------|
| 2024     | UW-La Crosse | Financial Aid Year 2023-2024       |
| 2023     | UW-La Crosse | Financial Aid Year 2022-2023       |
| 2022     | UW-La Crosse | No financial aid awards available. |

Aid years listed indicate your access to eligibility information regarding your Financial Aid Application.

## 5. Check the Accept or Decline box next to the award and click the Submit button.

#### Financial Aid

### Award Package

#### Financial Aid Year 2023-2024

Your acknowledgement and/or changes were successfully processed. Please review the awards for correctness. Remember to 'Submit' your changes if you make further adjustments. Otherwise, check back periodically for updates to your financial aid package.

|                                 | Last Updated | 04/30/2024 10:02:12AM State |           | Status St | uccessful | ul         |           |
|---------------------------------|--------------|-----------------------------|-----------|-----------|-----------|------------|-----------|
| Award                           | Category     | Career                      | Offered   | Accepted  | Accept    | Decline    | $\supset$ |
| Your Other Loan<br>Eligibility* | Loan         | Undergraduate               | 1,334.00  | 0.00      |           |            |           |
| Federal Pell Grant              | Grant        | Undergraduate               | 7,395.00  | 7,395.00  | <b>V</b>  |            |           |
| Federal SEOG Grant              | Grant        | Undergraduate               | 577.00    | 577.00    | <b>v</b>  |            |           |
| Wisconsin Grant - UW<br>(WHEG)  | Grant        | Undergraduate               | 3,150.00  | 3,150.00  | V         |            |           |
| Federal UnSubsidized<br>Loan    | Loan         | Undergraduate               | 2,000.00  | 2,000.00  | <b>V</b>  |            |           |
| Federal Subsidized<br>Loan      | Loan         | Undergraduate               | 5,500.00  | 5,500.00  | <b>V</b>  |            |           |
| Total                           |              |                             | 19,956.00 | 18,622.00 |           |            |           |
| Accept All                      | (            | Decline All                 |           | Clear All |           | Update     | Totals    |
| Currency used is US D           | ollar        |                             |           |           | $\langle$ | S          | ubmit     |
| Account Inquiry                 |              |                             |           |           | Previo    | ous Transa | ctions    |

More information on how to apply for financial aid can be found at www.uwlax.edu/finaid.

The Financial Aid office is located in 215 Graff Main Hall, and their email is <u>finaid@uwlax.edu</u>.